## 學生停修課程申請流程說明

停修申請流程:學校首頁【建議使用 Chrome 瀏覽器】/校務系統/教務資訊模組/教務資訊系 統/課程資訊/SC0116-學生停修課程申請/ SC0106-學生課表查詢/課程狀態:已停修。

一、學校首頁/校務系統

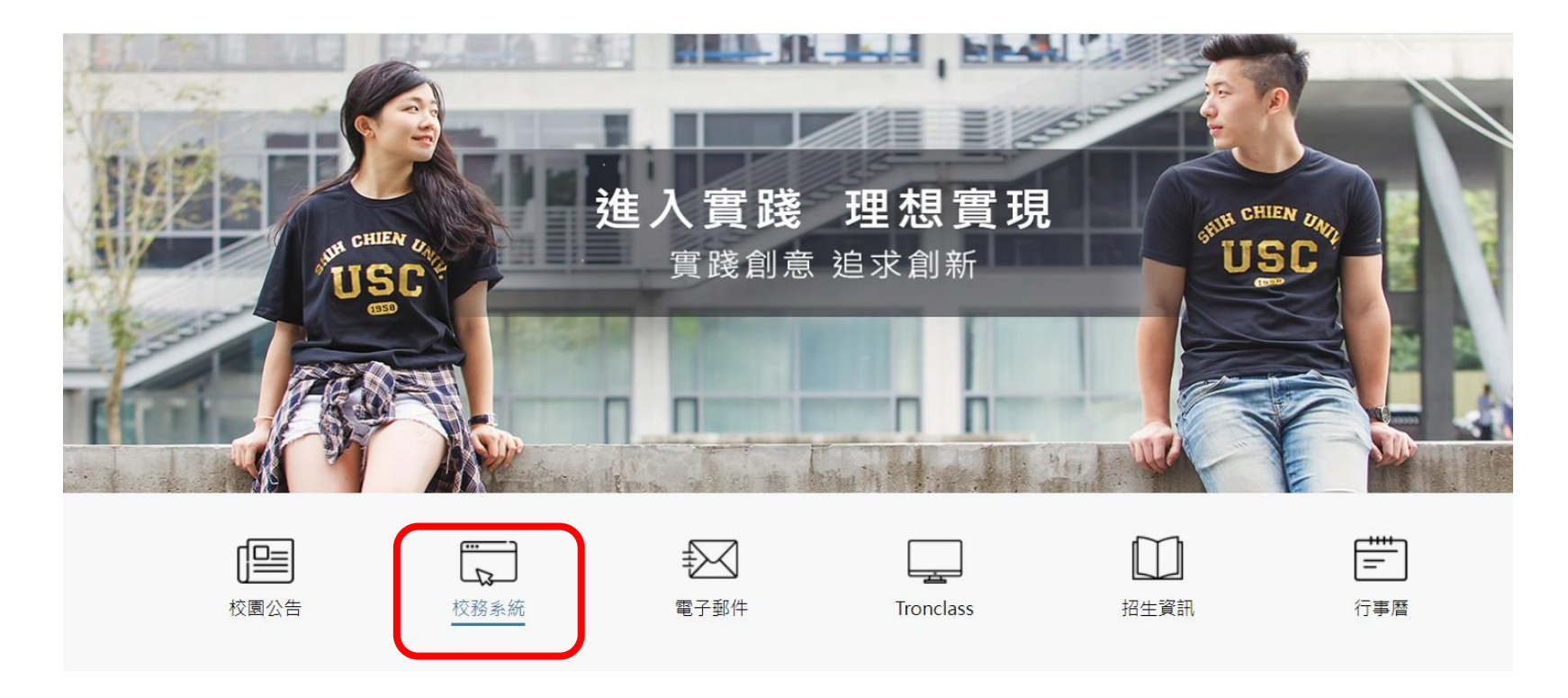

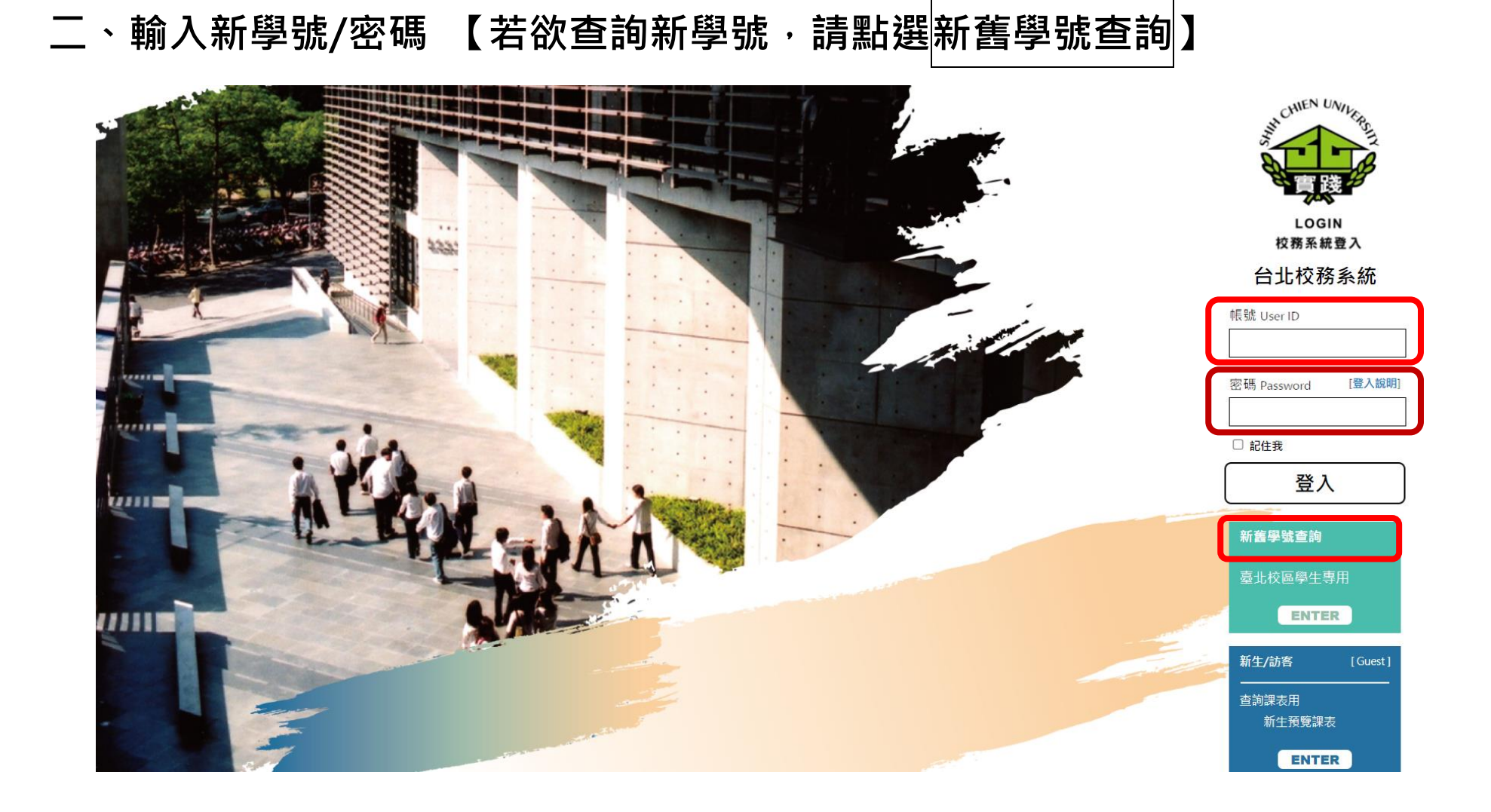

三、登入系統後,點開教務資訊模組
 (Academic Affairs Module)前的+

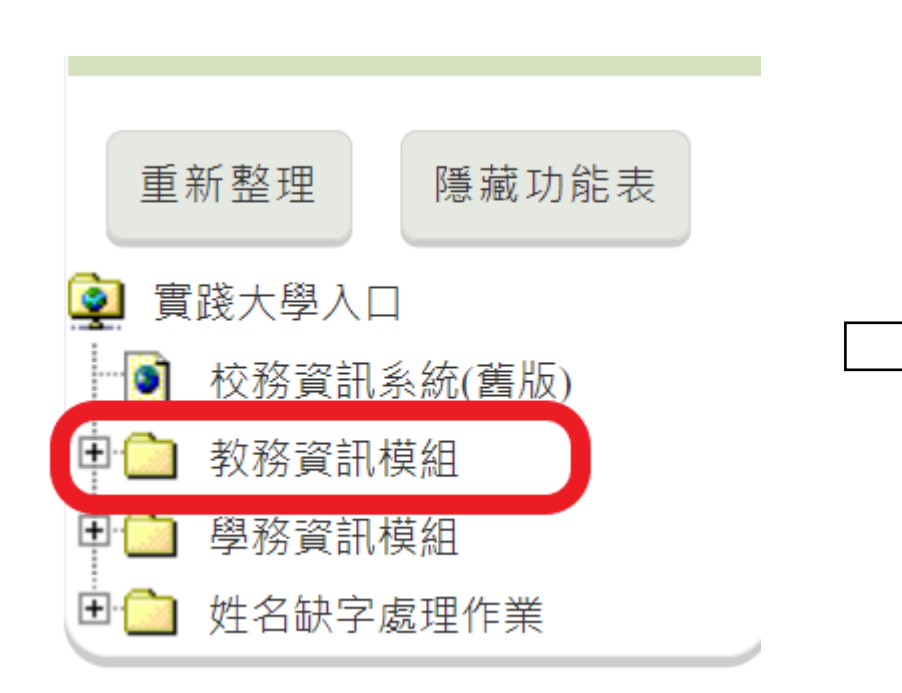

# 再點選教務資訊系統

(Academic Affairs System)

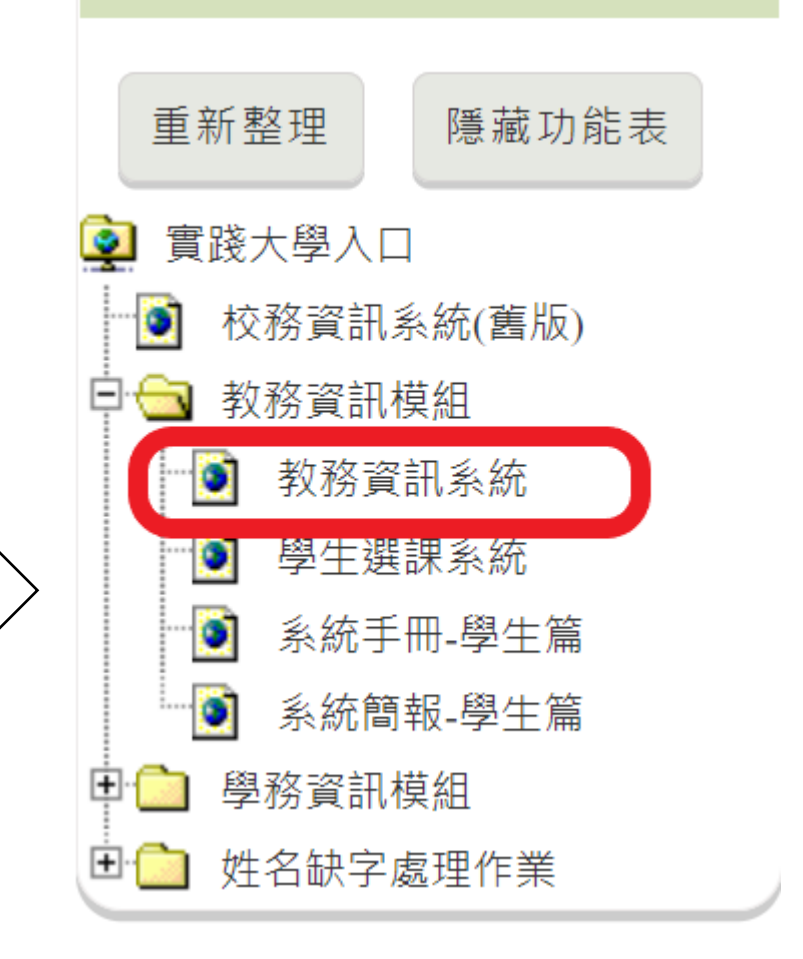

# 四、點選 「課程資訊」/「SC0116-學生停修課程申請 Course withdrawal application」 進行停修申請。

| 音訊(Enr                 | rollme | nt status) <del>-</del> | 課程賞                                                            | 記(Course Selection) -                  | 課程地圖(Learning map) -                  | j. | 戉 <i>績</i> 貣 | 音訊(Gradin                                    | g) <del>•</del> 教室作 | 昔用(Classroom   | reservation)  | ▼ 學習反應填寫系統(Student feedb                                       | ack system) 👻 |  |  |
|------------------------|--------|-------------------------|----------------------------------------------------------------|----------------------------------------|---------------------------------------|----|--------------|----------------------------------------------|---------------------|----------------|---------------|----------------------------------------------------------------|---------------|--|--|
|                        |        |                         | SC01                                                           | 02-學期開課一覽表(Course                      | e Selection)                          |    |              | 杳詢((                                         | Course s            | chedule        |               |                                                                |               |  |  |
|                        |        |                         | SC0102ENG-Course Selection<br>SC0103-選課人數查詢(Number of courses) |                                        |                                       |    |              | <u> 一時(Course Sorreduie)</u> 語系切換(Language): |                     |                |               |                                                                |               |  |  |
| Q查詢<br>查詢條件:學年[110]、學規 |        |                         | SC0104-教師課外指導時間(Teacher's extracurricular guidance time)       |                                        |                                       |    |              |                                              |                     |                |               |                                                                |               |  |  |
|                        |        |                         | SC0105-選課結果確認(Course result)                                   |                                        |                                       |    |              |                                              |                     |                |               |                                                                |               |  |  |
|                        |        |                         | SC0106-個人課表查詢(Course schedule)                                 |                                        |                                       |    |              |                                              |                     |                |               |                                                                |               |  |  |
| 料名                     | 稱前配    | 面有〇符號,代                 | SC0 <sup>-</sup>                                               | 06ENG-Course schedule                  |                                       |    |              |                                              |                     |                |               |                                                                |               |  |  |
| A01041 家庭研究與兒童         |        |                         | SC0116-停修課程申請(Course withdrawal application)                   |                                        |                                       |    |              |                                              |                     |                |               |                                                                |               |  |  |
| _                      |        |                         | SC01                                                           | 08-出缺勤記錄查詢(Inquiry                     | of absence records)                   |    |              |                                              |                     |                |               |                                                                |               |  |  |
| 序<br>號                 | 選別     | 課程簡                     | SC0 <sup>1</sup><br>SC0 <sup>1</sup>                           | 11-老師補調課資訊(Teache<br>09-考試座次查詢(Exam se | er make-up lesson query)<br>at query) |    |              | 授課老<br>師                                     | 星期節次週<br>別          | 教室             | 座位序號<br>(行-列) | 備註                                                             | 課程狀態          |  |  |
| 1                      | 選      | FSCD-41F-0              | SC01                                                           | 18-考試請假作業(Exam ab                      | sent application)                     |    |              | 尹亭雲                                          | 四-6~7-每週            | E403 普通教<br>室  |               | 須先修習「幼兒發展」.9/22-10/3線<br>上課程連結請至家兒系網公告區瀏覽;                     |               |  |  |
| 2                      | 選      | FSCD-41G-0              | 2-A1                                                           | 幼兒園教保實習(二)                             | A01040-家庭研究與兒童<br>發展學系四年級             | 2  | 半            | 高博銓                                          | 四-3~4-每週            | NB105 普通<br>教室 |               | 9/22-10/3線上課程連結請至家兒系<br>網公告區瀏覽.須先修畢「幼兒園教保<br>實習(一)」。雲生修習「幼兒國教保 |               |  |  |

▶若學雜費未繳清,本功能將無法使用;完成繳費後,始可申請停修。

【學雜費餘額繳納說明】

1.請至「校務系統 / 學務資訊模組 / 繳費明細查詢及列印」確認,並至「彰化銀行學費入口網」查詢及列印繳費 單。

2.利用 彰化銀行臨櫃 / ATM 提款機繳費功能 / 網路銀行轉帳繳費。

3. 當日下午 3 點前完成繳費,系統於次一工作日上午 10 點後銷帳完成,才能停修。

### ≻若無欠費狀況,則帶出本學期課程,進行停修課程申請。

注意!!!

\***跨外校(含優久)課程、密集式課程,一律不予停修**,故若經查屬實,教務單位將有權力刪除申請。 \*不得低於應修學分數。

\*一學期以一科為限。

▶在欲停修課程左側勾選停修並填寫停修原因後,點選「存檔」。

SC0116-學生停修課程申請

| <b>√</b> 1 | <b></b><br>子檔                                                                       |                                                                                                    |                                  |                                                                       |                                   |                                                    |                         |      |       |          |        |
|------------|-------------------------------------------------------------------------------------|----------------------------------------------------------------------------------------------------|----------------------------------|-----------------------------------------------------------------------|-----------------------------------|----------------------------------------------------|-------------------------|------|-------|----------|--------|
| 注意         | E al                                                                                |                                                                                                    |                                  |                                                                       |                                   |                                                    |                         |      |       |          |        |
|            | 1. 依據<br>雲<br>2. 當學<br>3. 依<br>修<br>響<br>5. 如<br>5. 如<br>9<br>章<br>篇<br>第<br>二<br>一 | 大學學生申請停修課程辦法(<br>修學分數低於最低應修學分數<br>大學104.10.27教務會議決議<br>如要更換或填寫內容有誤植<br>雜費餘額未繳,完成繳費後<br>餘額繳納說明】1.請至「校務<br>問題,請洽註冊課務組02-25 | 亭修科目數一學期以一科為<br>數時,無法提出停修申請需<br> | 高限。<br>零求。<br>於特殊開課),一律不予停修,並<br>就止日前之上班時間內,至註冊慧<br>學雜費繳費查詢」。2.利用 ATM | 並於開課備註欄化<br>果務組提出刪除<br>1 轉帳繳費。3.3 | 立文字說明。故若經查屬實,<br>,再重新申請停修即可,逾期<br>至財務處辦公室(L棟2樓)確認兒 | 較務單位將<br>恕不受理。<br>已成繳費。 | 有權力冊 | 別除申請! |          |        |
| 序號         | 停修■                                                                                 | ★停修原因                                                                                                    | 課程簡碼                             | 學科名稱                                                                  | 選別                                | 開課系級/名稱                                            | 學分                      | 年別   | 授課老師  | 星期節次週別   | 備註     |
| 1          |                                                                                     |                                                                                                    | DAR1-1P -01-A1                   | 藝術創作(2)電影藝術                                                           | 7-選修                              | A12010日建一年級                                        | 2                       | ¥    | 顏○賢   | 二-3~4-每週 | 開放外系加選 |
| >          |                                                                                     |                                                                                                    |                                  | 昭壯敕今迎封(二)                                                             | 1 🐳 🖄                             |                                                    | 2                       | ¥    | 葉。古   | 五 2~6 気潤 |        |

| 序號 | 停修■ | ★停修原因 | 課程簡碼             | 學科名稱        | 選別   | 開課系級/名稱     | 學分 | 年別 | 授課老師 | 星期節次週別    | 備註         |
|----|-----|-------|------------------|-------------|------|-------------|----|----|------|-----------|------------|
| 1  |     |       | DAR1-1P -01-A1   | 藝術創作(2)電影藝術 | 7-選修 | A12010日建一年級 | 2  | ¥  | 顏○賢  | 二-3~4-每週  | 開放外系加選     |
| 2  |     |       | DFD4-1K -02-A1   | 服裝整合設計(二)   | 4-系必 | A11041日服四甲  | 3  | ¥  | 董○卉  | 五-2~6-每週  |            |
| 3  |     |       | DFD4-1Y -02-A1   | 時尚攝影        | 7-選修 | A11040日服四年級 | 2  | ¥  | 黃○仁  | 二-9~10-每週 |            |
| л  |     |       | GENS 2210/ 51 A1 | 海洋利興師生能保育   | 2 核心 | A00100日通課   | 2  | ¥  | 軸₀孛  | 五 ♀~♀ 伝調  | 今球道縣幽群/白鉄箱 |

### ▶「存檔」後再次確認:

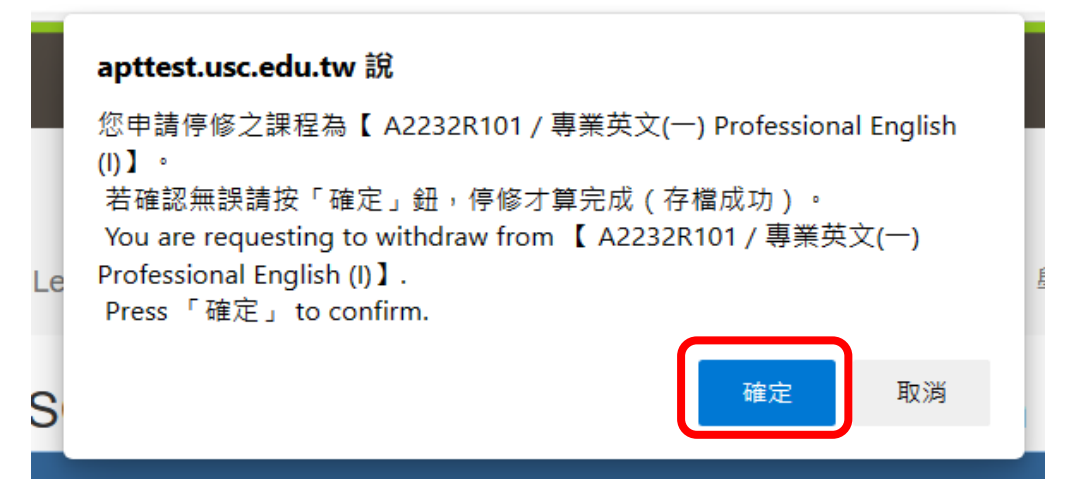

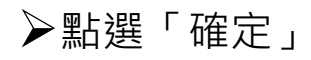

#### apttest.usc.edu.tw 說

【停修申請成功!】系統已寄發e-mail通知到您於校務系統所填之信箱, 請至信箱確認停修成功通知信件。 【提醒】停修課程因誤植需更正停修科目,請持學生證及系統通知停修信 函,於公告受理停修科目更正截止日時間內,至註冊課務組提出申請更 正,再重新申請停修即可,逾期恕不受理。 [Reminder] For cancellation of withdraw due to submission by mistake, please bring your student ID to the Office of Registration and Curriculum Section during office hours before course withdrawal application deadline. You may then re-apply before the deadline.

確定

## 五、再至 SC0106-學生課表查詢/確認停修科目的課程狀態:已停修

### 才算完成停修作業。

| 序號 | 選別 | 課程簡碼           | 學科名稱        | 開課系級/名稱           | 學分 | 年別 | 授課老師                    | 星期節次週別                                       | 教室                                           | 座位序號<br>(行-列) | 備註                                                            | 課程狀態              |
|----|----|----------------|-------------|-------------------|----|----|-------------------------|----------------------------------------------|----------------------------------------------|---------------|---------------------------------------------------------------|-------------------|
| 1  | 選  | DAFL-21L-02-A1 | 英語商務溝通理論與實務 | A27020-應用外語學系二年級  | 2  | ¥  | 比○夏                     | —-6~7-每週                                     | L402 普通教室                                    |               | 【商旅學程跨領域課程】*限學程學<br>生選修。                                      |                   |
| 2  | 選  | DAFL-21Z-02-A1 | 時事英文        | A27020-應用外語學系二年級  | 2  | ¥  | 莊∘貞                     | —-8~9-每週                                     | L405 普通教室                                    |               | 【商旅學程跨領域課程】*限學程學<br>生選修。                                      |                   |
| 3  | 院  | DBA1-1B -04-A1 | 會計學(二)      | A23011-企業管理學系一年甲班 | 3  | ¥  | 尹○瑜                     | 三-1~3-每週                                     | L403 普通教室                                    |               |                                                               |                   |
| 4  | 必  | DBA2-1A -01-A1 | 財務管理        | A23021-企業管理學系二年甲班 | 3  | ¥  | 尹○瑜                     | 四-2~4-每週                                     | A305 普通教室                                    |               |                                                               |                   |
| 5  | 院  | DBA2-1M -03-A1 | 統計學(二)      | A23021-企業管理學系二年甲班 | 3  | ¥  | 盧○鋆                     | 一-1~3-每週                                     | A305 普通教室                                    |               |                                                               |                   |
| 6  | 必  | DBA2-2E -01-A1 | 作業管理        | A23021-企業管理學系二年甲班 | 3  | ¥  | 張○龍                     | 二-2~4-每週                                     | A305 普通教室                                    |               |                                                               |                   |
| 7  | 選  | DBA2-2K -01-A1 | 顧客關係管理      | A23020-企業管理學系二年級  | 3  | 半  | 李o璿                     | 四-7~9-每週                                     | L401 階梯教室                                    |               | ★服務業管理學程必備深化課程;限<br>學程學生選修,非學程學生以退選<br>論。(110/3/4起改到L401教室上課) |                   |
| 8  | 必  | DBA3-1T -07-A1 | 學系共同時間      | A23021-企業管理學系二年甲班 | 0  | ¥  | 易○秋                     | 一-4~4-每週                                     | L501 階梯教室                                    |               |                                                               |                   |
| 9  | 校  | GENS-120-59-A1 | 家庭科學        | A23021-企業管理學系二年甲班 | 1  | ¥  | 謝○雄<br>葉○蔵<br>謝○欣<br>鄭○ | 五-8~9-每週<br>五-8~9-每週<br>五-8~9-每週<br>五-8~9-每週 | F301 音樂廳<br>F301 音樂廳<br>F301 音樂廳<br>F301 音樂廳 |               | ★講座式課程                                                        |                   |
| 10 | 校  | GENS-422-58-A1 | 歷史思維與世界文明   | A23021-企業管理學系二年甲班 | 2  | 半  | 梅○浩                     | 三-6~7-每週                                     | A305 普通教室                                    |               | 已修過「文化史」課程者請勿選此課<br>程,重複選課者,將刪除此選課資<br>料。                     |                   |
| 11 | 校  | GENS-469-51-A1 | 生活地質學       | A00100-通識中心-台北校區  | 2  | ¥  | 謝○宗                     | 五-6~7-每週                                     | A405 普通教室                                    |               | 自然科學學群/自然類【30人開<br>班】,開放優久選課。                                 | 已停修<br>2021/04/29 |

總學分22(含通識0),停修課程之學分數不計入本學期修習學分總數

|                   | 星期一                 | 星期二       | 星期三       | 星期四       | 星期五                | 星期六 | 星 |
|-------------------|---------------------|-----------|-----------|-----------|--------------------|-----|---|
| 第01節(08:10-09:00) | 統計學(二)              |           | 會計學(二)    |           |                    |     |   |
| 第02節(09:10-10:00) | A305 (每週)           | 作業管理      | L403 (每週) | 財務管理      |                    |     |   |
| 第03節(10:10-11:00) |                     | A305 (每週) |           | A305 (每週) |                    |     |   |
| 第04節(11:10-12:00) | 學系共同時間<br>L501 (每週) |           |           |           |                    |     |   |
| 第05節(12:10-13:00) |                     |           |           |           |                    |     |   |
| 第06節(13:10-14:00) | 英語商務溝通理論與實務         |           | 歷史思維與世界文明 |           | 生活地質學已停修2021/04/29 |     |   |
| 第07節(14:10-15:00) | L402 (每週)           |           | A305 (每週) | 顧客關係管理    | A405 (每週)          |     |   |
| 第08節(15:10-16:00) | 時事英文                |           |           | L401 (每週) |                    |     |   |

## 六、學生學號信箱收到停修申請完成通知 email (範例)

【Notice】停修申請完成通知You have requested course withdrawal,請至「SC0106 - 學生課表查詢」確認課表。 > <sup>收件匣 ×</sup>

| 【教務處通知】-停修完成通知 <sys@g2.usc.edu.tw><br/>寄給 我 ▼</sys@g2.usc.edu.tw> | 下午1:42 (42 分鐘前) |
|-------------------------------------------------------------------|-----------------|
| <b>太</b> 英文 ▼                                                     | 關閉下列語言的翻譯       |

同學你好,

### 七、實踐大學學生申請停修課程辦法連結網址

https://regcurr.usc.edu.tw/var/file/59/1059/img/562448199.pdf